## Vejledning for foretrukne kunder

| 1. Tryk KØB H                                                    | ER                                                                                               | M IILMELD DIG                                                    | nen                         | Т∰ KØB HER                                                                                                    | Anne Guldregn<br>KONTAKT MIG                                                                                                    |
|------------------------------------------------------------------|--------------------------------------------------------------------------------------------------|------------------------------------------------------------------|-----------------------------|----------------------------------------------------------------------------------------------------|----------------------------------------------------------------------------------------------------|
|                                                                  | â                                                                                                | Produkter                                                        | VIDENSKAB                   | FIRMA                                                                                                    | MULIGHED                                                                                                    |
| 2. Tryk Tilmel                                                   | d Foretrukke                                                                                     | n kunde                                                          |                             |                                                                                                    |                                                                                                    |
|                                                                  | LAD OS<br>Hvad er dit bopælsland?<br>Denmark<br>Hvad er dit foretrukne sprog?<br>Dansk (Danmark) | Kb (G!                                                           |                             | HVORDAN FORET<br>PROB<br>DESCRIPTION<br>ASSA-partner<br>Som partner kan du også optjene gr<br>resterende indkomst ved at bruge di<br>afgive dine bestillinger. Som partner<br>inter både digtale og/eller trykter<br>tingvebsted og et administrat<br>tilsvarende i din lokale valub<br>tilsvarende i din lokale valub<br>Velkomsts Satt<br>Satt<br>Descriptioner Satt<br>Satt<br>Descriptioner Satt<br>Satt<br>Descriptioner Satt<br>Satt<br>Descriptioner Satt<br>Satt<br>Descriptioner Satt<br>Satt<br>S | RÆKKER DU AT KØBE<br>DUKTER?<br>tå engrospriser på alle vores produkter.<br>atis produkter, kommissioner og modtage<br>t gratis ASEA-websted som hjælp til at<br>modtager du også ASEA Welcome Kit, der<br>marketingmaterialer*, et globalt<br>onssystem med en anslået værdt på USD<br>a), * ahængigt af sortiment baseret på<br>Tilmeld |
|                                                                  |                                                                                                  |                                                                  |                             | Detailkunde<br>Bestil ethvert produkt når som helst<br>detailpris.                                                                                                    | li normal Tilmeld                                                                                                    |
| 3. Tryk på<br>det ønskede<br>produkt.<br>F.eks. ASEA-<br>drikken | SEA                                                                                              | VELKOMMEN ORDRI                                                  | er oplysninger              |                                                                                                    | ٦                                                                                                    |
| t ku<br>Kot                                                      | n 2: Ordrer<br>Inne Ikke være lettere at f<br>osvogn, og klik så på knap                         | oretage din første bestilling.<br>Ipen Næste for at gå til kasse | Vælg de ønskede prod<br>en. | ukter, føj dem til din                                                                                                    | NÆSTE                                                                                                    |
| e                                                                | ASEA-DRIK                                                                                        | RENU28<br>RENUAD                                                 | & VANCED                    | ASEA VIA                                                                                                    |                                                                                                    |
| F                                                                | ORRIGE                                                                                           |                                                                  |                             |                                                                                                    | NÆSTE                                                                                                    |

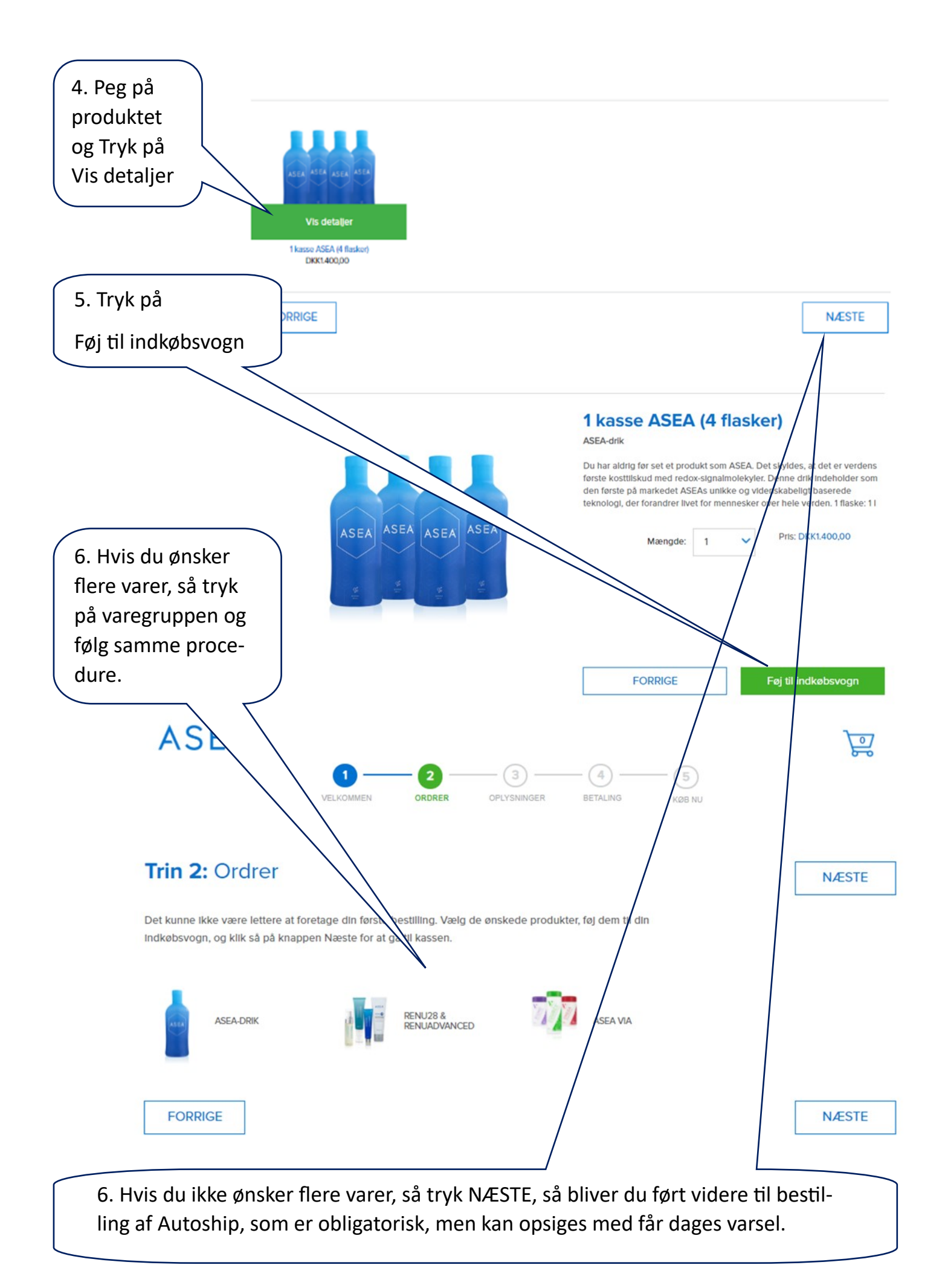

7. Her tilføjer du din Autoshipbestilling på samme måde som du lavede din første ordre. Når varen er lagt i indkøbsvogn, trykker du på NÆSTE.

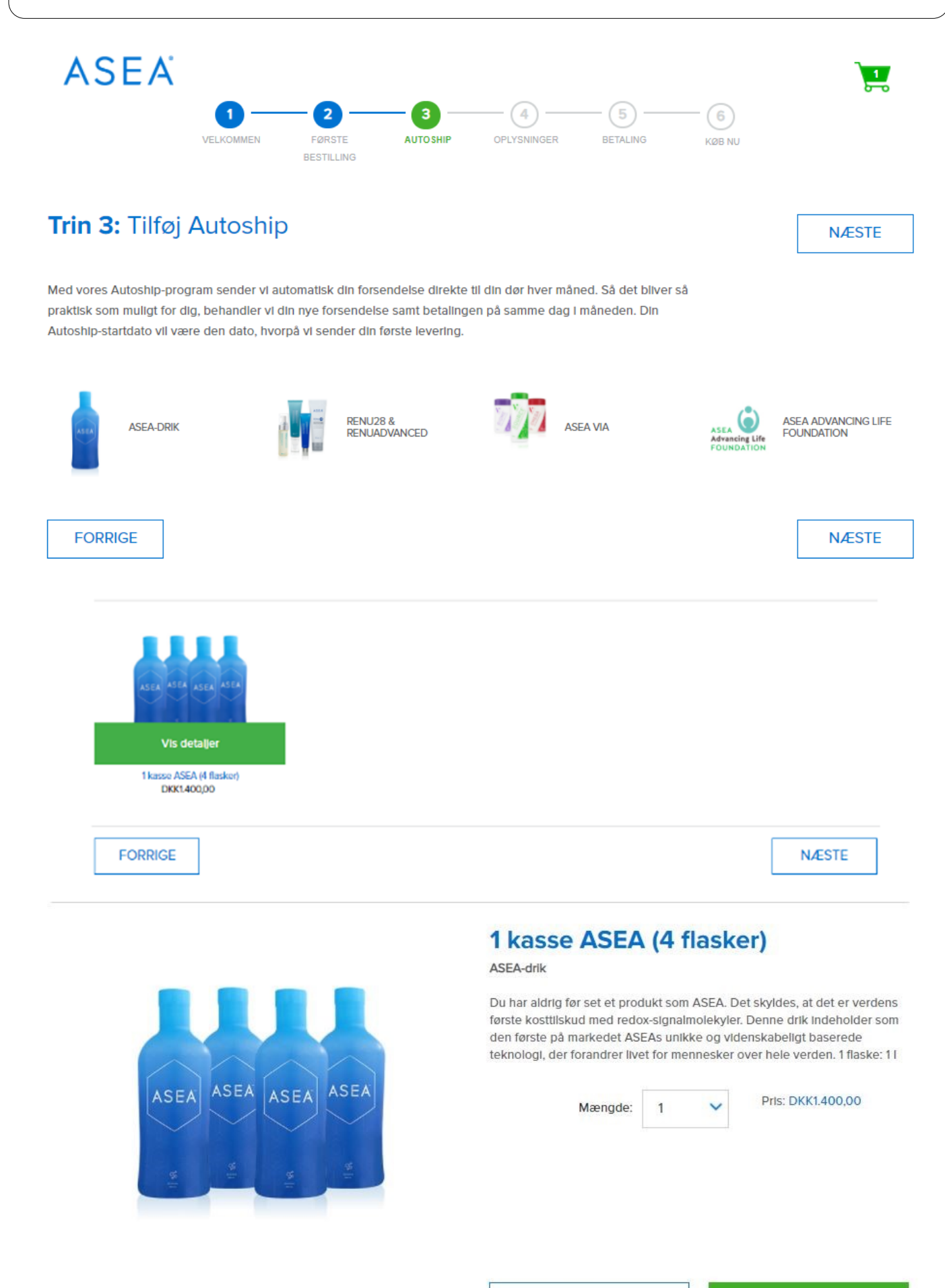

| 8. Udfyld navn, telefonnumm<br>adresse<br>9. Skriv fo<br>varen ikke<br>mære adr<br>Trin 4: Cobligatorisk                                                                                                    | er e-mail og<br>rsendelsesadresse hvis<br>e skal senes til den pri-<br>resse | 10. Skriv det brugernavn<br>du ønsker og som bliver<br>navnet på din side (kan<br>siden ændres). Skriv<br>adgangskode på min. 8<br>karakterer med et stort<br>bogstav, et tal og et tegn. |  |  |  |
|----------------------------------------------------------------------------------------------------|------------------------------------------------------------------------------|----------------------------------------------------------------------------------------------------|--|--|--|
| Personlig                                                                                                    | Forsendelsesadresse                                                          | Sponsoreret                                                                                                    |  |  |  |
| Anders                                                                                                    | Min forsendelsesadresse er den samme so                                      | <sup>m</sup> Her står navnet                                                                                                    |  |  |  |
| Andersen                                                                                                    | Adresselinie 1                                                               | på din sponsor                                                                                                    |  |  |  |
| Andersen                                                                                                    | Auresseinigen                                                                |                                                                                                    |  |  |  |
| Kontakt                                                                                                    | Adresselinje 2                                                               | Opret en profil                                                                                                    |  |  |  |
| DNK (00 🗸 +45-87654321                                                                                                    | Ву *                                                                         | andersand                                                                                                    |  |  |  |
| Kode V Sekundær telefon (xxx) xxx-xxx                                                                                                    | Postnummer •                                                                 |                                                                                                    |  |  |  |
| aandersen@gmail.com                                                                                                    | Denmark                                                                      | ••••••                                                                                                    |  |  |  |
| aandersenwymail.com                                                                                                    |                                                                              | Your password must be from 8 to 30 characters and                                                                                                    |  |  |  |
| andand@gmall.com                                                                                                    |                                                                              | specialtegn.                                                                                                    |  |  |  |
| <ul> <li>Virksomhedskommunikation</li> <li>Ja, jeg vil gerne modtage nyheder fra ASEA om produkter, tilbud og<br/>forretningsredskaber via e-mail, SMS og andre tilsvarende<br/>meddelelsestjenester.</li> <li>Nej, jeg vil likke modtage nyheder fra ASEA om produkter, tilbud og<br/>forretningsværktøjer via e-mail, SMS og andre lignende messaging-<br/>tjenester.</li> </ul>                               |                                                                              | Med denne adgangskode kan du logge på, shoppe og<br>administrere din ASEA-konto.<br>Returneringspolitik<br>Jeg har læst og accepterer ASEAs<br>returneringspolitik                        |  |  |  |
| Kommunikation fra mine upline-partnere <ul> <li>Ja, jeg vil gerne modtage nyheder fra mine upline partnere om torretninger og min salgsorganisation via e-mail, SMS og andre tilsvarende meddelekestjenester.</li> <li>Nej, jeg vil likke modtage nyheder fra mine upline-partnere om ASEAs forretning og min salgsorganisation via e-mail, SMS og andre lignende messaging-tjenester.</li> </ul> Primær Adresse | 11. Husk at vælge her                                                        |                                                                                                    |  |  |  |
| Peter Petersen Vej 2                                                                                                    |                                                                              | 12 Husk flueben ber                                                                                                    |  |  |  |
| Primær adresselinje 2                                                                                                    |                                                                              | 12. HUSK HUEDEN HEI                                                                                                    |  |  |  |
| Peterrad                                                                                                    |                                                                              |                                                                                                    |  |  |  |
| 0100                                                                                                    | ]                                                                            |                                                                                                    |  |  |  |
| 9120                                                                                                    | ]                                                                            |                                                                                                    |  |  |  |
| Denmark                                                                                                    |                                                                              |                                                                                                    |  |  |  |
| Denmark (GMT+1:00) 🗸                                                                                                    |                                                                              |                                                                                                    |  |  |  |
|                                                                                                    |                                                                              |                                                                                                    |  |  |  |
| FORRIGE                                                                                                    | L3. INK NÆSTE                                                                | NÆSTE                                                                                                    |  |  |  |

14. Vælg forsendelsesmetode både for første bestilling og autoship-bestilling

|                                                                                                    |                   |                                                                                             |                                                                            | <b>、</b>                                                                          | NÆSTI                                                                                                    |
|----------------------------------------------------------------------------------------------------|-------------------|---------------------------------------------------------------------------------------------|----------------------------------------------------------------------------|-----------------------------------------------------------------------------------|----------------------------------------------------------------------------------------------------|
| ØRSTE BESTILLING                                                                                                    |                   |                                                                                             |                                                                            |                                                                                   |                                                                                                    |
| Varebeskrivelse                                                                                                    | Antal             | Pris                                                                                        | lat                                                                        |                                                                                   | ingneticde +Tilføj                                                                                                    |
| 1 kasse ASEA (4 flasker)                                                                                                    | 1                 | DKK900,00                                                                                   | DKK900,00                                                                  | 0 11                                                                              | рс (                                                                                                    |
|                                                                                                    |                   |                                                                                             | Subtotal                                                                   |                                                                                   | Forsendelsesmetode                                                                                                    |
|                                                                                                    |                   |                                                                                             | DKK900,00                                                                  |                                                                                   | GLS DKK64,00                                                                                                    |
|                                                                                                    |                   |                                                                                             |                                                                            |                                                                                   | Moms                                                                                                    |
|                                                                                                    |                   |                                                                                             |                                                                            |                                                                                   | DKK241,00                                                                                                    |
|                                                                                                    |                   |                                                                                             |                                                                            |                                                                                   |                                                                                                    |
|                                                                                                    |                   |                                                                                             |                                                                            |                                                                                   | Discount PV Total 2: 0                                                                                                    |
|                                                                                                    |                   |                                                                                             |                                                                            |                                                                                   | DKK1.205,00                                                                                                    |
| utoship-bestilling Næste A                                                                                                    | utoship-dato 7    | Juni                                                                                        |                                                                            |                                                                                   |                                                                                                    |
| Varebeskrivelse                                                                                                    | Antal             | Pits                                                                                        | lat                                                                        |                                                                                   | Kampagnekode +Tifaj                                                                                                    |
| 1 kasse ASEA (4 flasker)                                                                                                    | 1                 | DKK900,00                                                                                   | DKK900,00                                                                  | 0 11                                                                              | Enter your promo code                                                                                                    |
|                                                                                                    |                   |                                                                                             | Subtotal                                                                   |                                                                                   | Forcertelessation                                                                                                    |
|                                                                                                    |                   |                                                                                             | DKK900,00                                                                  |                                                                                   |                                                                                                    |
|                                                                                                    |                   |                                                                                             |                                                                            |                                                                                   |                                                                                                    |
|                                                                                                    |                   |                                                                                             |                                                                            |                                                                                   | GLS DKK64,00                                                                                                    |
| 5. Udfyld betalingsk                                                                                                    | ort               |                                                                                             |                                                                            |                                                                                   | GLS DKK64,00                                                                                                    |
| 5. Udfyld betalingsk                                                                                                    | ort               |                                                                                             |                                                                            |                                                                                   | Moms<br>DKK241,00                                                                                                    |
| 5. Udfyld betalingski                                                                                                    | ort               |                                                                                             |                                                                            |                                                                                   | GLS DKK64,00<br>Moms<br>DKK241,00<br>Autochip Total                                                                                                    |
| 5. Udfyld betalingsko                                                                                                    | ort               |                                                                                             |                                                                            |                                                                                   | Moms<br>DKK241,00<br>Autochip Total<br>DKK1.205,00                                                                                                    |
| 5. Udfyld betalingsko                                                                                                    | ort               |                                                                                             |                                                                            |                                                                                   | GLS DKK64,00<br>Moms<br>DKK241,00<br>Autochip Total<br>DKK1.205,00                                                                                                    |
| 5. Udfyld betalingsko<br>ayment Method<br>Faktureringsadresse                                                                                                    | ort               |                                                                                             |                                                                            |                                                                                   | GLS DKK64,00<br>Moms<br>DKK241,00<br>Autoship Total<br>DKK1.205,00                                                                                                    |
| 5. Udfyld betalingsko<br>ayment Method<br>Faktureringsadresse                                                                                                    | ort               | tode til De, Ving af tilm                                                                   | eldingsbestilling                                                          | Jeggi                                                                             | GLS DKK64,00<br>Moms<br>DKK241,00<br>Autochtp Total<br>DKK1.205,00                                                                                                    |
| 5. Udfyld betalingsko<br>ayment Method<br>Faktureringsadresse                                                                                                    | ort<br>I samme Me | tode til De ting af tilm                                                                    | eldingsbestilling                                                          | Jeg gi<br>det vis<br>de bet                                                       | Ver hermed ASEA tilladelse til at og<br>ste beløb for ovenstående bestilling<br>talingsoplysninger, jeg har indtaste                                                                                                    |
| 5. Udfyld betalingsko<br>ayment Method<br>Faktureringsadresse<br>Min faktureringsadresse er der<br>som min primære adresse.<br>Peter Petersen Vej 2                                                                                                    | ort<br>n samme Me | tode til be, ting af tilm                                                                   | eldingsbestilling                                                          | Jeg gi<br>det vis<br>e bet<br>All Europ                                           | GLS DKK64,00<br>Moms<br>DKK241,00<br>Autochip Total<br>DKK1.205,00<br>ver hermed ASEA tilladelse til at op<br>ste beløb for ovenstående bestilling<br>talingsoplysninger, jeg har indtaste                                                                                                    |
| 5. Udfyld betalingsko<br>ayment Method<br>Faktureringsadresse<br>Min faktureringsadresse er der<br>som min primære adresse.<br>Peter Petersen Vej 2<br>Adressellnje 2                                                                                                    | ort<br>I samme Me | etode til De lung af tilm<br>VISA Secure<br>PayPal                                          | eldingsbestilling                                                          | Jeg gi<br>det vis<br>e bet<br>All Euros<br>ASEA RET<br>De Cuserst                 | GLS DKK64,00<br>Moms<br>DKK241,00<br>Autochp Total<br>DKK1.205,00<br>ver hermed ASEA tilladelse til at op<br>ste beløb for ovenstående bestilling<br>talingsoplysninger, jeg har indtaste                                                                                                    |
| 5. Udfyld betalingsko<br>ayment Method<br>Faktureringsadresse<br>Min faktureringsadresse er der<br>Som min primære adresse.<br>Peter Petersen Vej 2<br>Adresselinje 2<br>Peterrød                                                                                                    | ort<br>I samme Me | etode til be, ving af tilm<br>PayPal<br>2768                                                | eldingsbestilling<br>Payment                                               | Jeg gi<br>det vis<br>e bel<br>All Euron<br>ASEA NET<br>De Cusenst<br>1081 CN Am   | GLS DKK64,00<br>Moms<br>DKK241,00<br>Autoship Total<br>DKK1.205,00<br>ver hermed ASEA tilladelse til at or<br>ste beløb for ovenstående bestilling<br>talingsoplysninger, jeg har indtaster<br>talingsoplysninger, jeg har indtaster<br>talingsoplysninger, jeg har indtaster<br>talingsoplysninger, jeg har indtaster                               |
| 5. Udfyld betalingsko<br>ayment Method<br>Faktureringsadresse<br>Min faktureringsadresse er der<br>som min primære adresse.<br>Peter Petersen Vej 2<br>Adresselinje 2<br>Peterrød                                                                                                    | ort<br>I samme Me | tode til De ling af tilm<br>PayPal                                                          | eldingsbestilling                                                          | Jeg gi<br>det vis<br>e bet<br>All Europ<br>ASEA NET<br>De Cuterstr<br>1081 CN An  | GLS DKK64,00<br>Moms<br>DKK241,00<br>Autochp Total<br>DKK1.205,00<br>wer hermed ASEA tilladelse til at og<br>ste beløb for ovenstående bestilling<br>tallingsoplysninger, jeg har indtaster<br>Nets – ASEA Netherlands entity<br>S BV<br>tetherlands                                                                                                 |
| 5. Udfyld betalingsko<br>ayment Method<br>Faktureringsadresse<br>Min faktureringsadresse er der<br>Min faktureringsadresse er der<br>Peter Petersen Vej 2<br>Adressellnje 2<br>Peterrød<br>9120                                                                                                    | ort<br>I samme Me | tode til De Ving af tilm<br>PayPal<br>PayPal                                                | eldingsbestilling          Payment         Image: Credit Card         2022 | Jeg gi<br>det vis<br>e bet<br>All Eurok<br>ASEA NETR<br>De Curestri<br>1081 CN An | GLS DKK64,00<br>Moms<br>DKK241,00<br>Autoship Total<br>DKK1.205,00<br>ver hermed ASEA tilladelse til at oj<br>ste beløb for ovenstående bestilling<br>talingsoplysninger, jeg har indtaster<br>talingsoplysninger, jeg har indtaster<br>S BV<br>teherlands<br>6. Sæt flueben                                                                         |
| 5. Udfyld betalingsko<br>ayment Method<br>Faktureringsadresse<br>Min faktureringsadresse er der<br>som min primære adresse.<br>Peter Petersen Vej 2<br>Adressellnje 2<br>Peterrød<br>9120<br>17. Tryk her hvis au                                                                                                    | ort<br>samme Me   | etode til De ling af tilm<br>PayPal<br>PayPal                                               | eldingsbestilling  Payment  Credit Card  2022                              | Jeg gj<br>det vis<br>e bet<br>All Europ<br>ASEA NET<br>De Cusersti<br>1081 CN An  | GLS DKK64,00<br>Moms<br>DKK241,00<br>Autochp Total<br>DKK1.205,00<br>wer hermed ASEA tilladelse til at on<br>ste beløb for ovenstående bestilling<br>tallingsoplysninger, jeg har indtaster<br>Sets – ASEA Netherlands entity<br>teherlands<br>6. Sæt flueben                                                                                        |
| 5. Udfyld betalingsko<br>ayment Method<br>Faktureringsadresse<br>Min faktureringsadresse er der<br>Min faktureringsadresse.<br>Min faktureringsadresse.<br>Min faktureringsadresse<br>Min faktureringsadresse<br>Min faktureri | ort<br>n samme Me | tode til De Ving af tilm<br>PayPal<br>PayPal<br>Oktober                                     | eldingsbestilling  Payment  Credit Card  2022                              | Jeg gi<br>det vis<br>e bet<br>All Eurok<br>ASEA NETR<br>De Curestri<br>1081 CN An | GLS DKK64,00<br>Moms<br>DKK241,00<br>Autoship Total<br>DKK1.205,00<br>wer hermed ASEA tilladelse till at op<br>ste beløb for ovenstående bestilling<br>tallingsoplysninger, jeg har indtaster<br>tallingsoplysninger, jeg har indtaster<br>tallingsoplysninger, jeg har indtaster<br>Sets - ASEA Netherlands entity<br>tetherlands<br>5. Sæt flueben |
| 5. Udfyld betalingsko<br>ayment Method<br>Faktureringsadresse<br>✓ Min faktureringsadresse er der<br>som min primære adresse.<br>Peter Petersen Vej 2<br>Adressellnje 2<br>Peterrød<br>9120<br>17. Tryk her hvis au<br>ship skal betales m<br>et andet kort                                                                                                    | ort<br>samme Me   | etode til De Ving af tilm<br>PayPal<br>PayPal<br>Claus Birger Henrikser<br>Brug et andet ko | eldingsbestilling Payment Credit Card 2022 rt til Autoship-bestillinger    | Jeg gl<br>det vis<br>e bet<br>All Euron<br>ASEA NETR<br>De Cusersti<br>1081 CN An | GLS DKK64,00<br>Moms<br>DKK241,00<br>Autoship Total<br>DKK1.205,00<br>wer hermed ASEA tilladelse til at op<br>the beløb for ovenstående bestilling<br>talingsoplysninger, jeg har indtaste<br>Sets – ASEA Netherlands entity<br>therelands<br>6. Sæt flueben                                                                                         |

19. Nu dukker nedenstående vindue op, hvor du vil blive bedt om at bekræfte/verificere dit betalinskort, Enten ved en engangskode som du modtager på SMS og et kodeord du selv har oprettet. Eller ved at trykke på NEM ID.

| Bekræft din betaling                                                                        |                                                              |                                   |  |  |  |
|---------------------------------------------------------------------------------------------|--------------------------------------------------------------|-----------------------------------|--|--|--|
| Indtast den engangsk<br>mobiltelefon sammen<br>ikke modtager SMS, s<br>gennemfør betalinger | kode vi har senk<br>i med dit kodeo<br>så klik på Neml<br>n. | tt til din<br>rd. Hvis du<br>D og |  |  |  |
| Netbutik:                                                                                   | ASEA                                                         |                                   |  |  |  |
| Beløb:                                                                                      | DKK 1,0                                                      | 00                                |  |  |  |
| Dato:                                                                                       | 070520                                                       | 21 17:20:26                       |  |  |  |
| Kortnummer:                                                                                 | xx2768                                                       |                                   |  |  |  |
| Mobilnummer:                                                                                | XXXXXXXXXX                                                   | xxxxxx009                         |  |  |  |
| Engangskode fra SM                                                                          | IS:                                                          |                                   |  |  |  |
| Kodeord:                                                                                    |                                                              |                                   |  |  |  |
| ♦ Afbryd                                                                                    | NEM ID                                                       | ✓ Bekræft                         |  |  |  |

Har du ikke NEM ID som app, skal du i stedet oprette kodeordet her: <u>https://enroll.3dsecure.no/nets-nemid-enroller/EnrollSite</u>

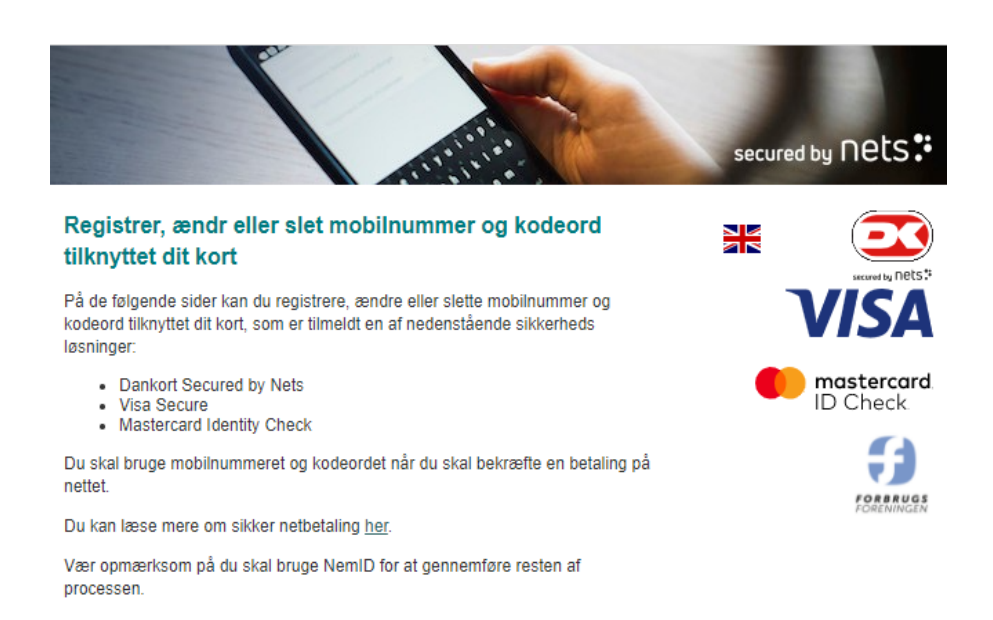

Næste 🄶

![](_page_6_Figure_0.jpeg)